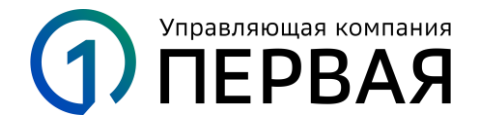

## Предоставление через личный кабинет УК «Первая» https://my.first-am.ru согласия клиента на реализацию заблокированных активов

## Процесс для клиентов УК «Первая»

1. Авторизуйтесь в личном кабинете любым удобным способом.

|              | равляющая компания<br>1ЕРВАЯ |
|--------------|------------------------------|
| Личный кабин | нет / Стать клиентом         |
| Логин        |                              |
| Пароль       | $\bigcirc$                   |
| Her          | могу войти                   |
|              | Войти                        |
| ———— Вой     | йти через ———                |
| Госуслуги    | и 🥝 Сбер ID                  |

2. Перейдите в раздел «Запросы» по ссылке или по кнопке «Запросы» в шапке.

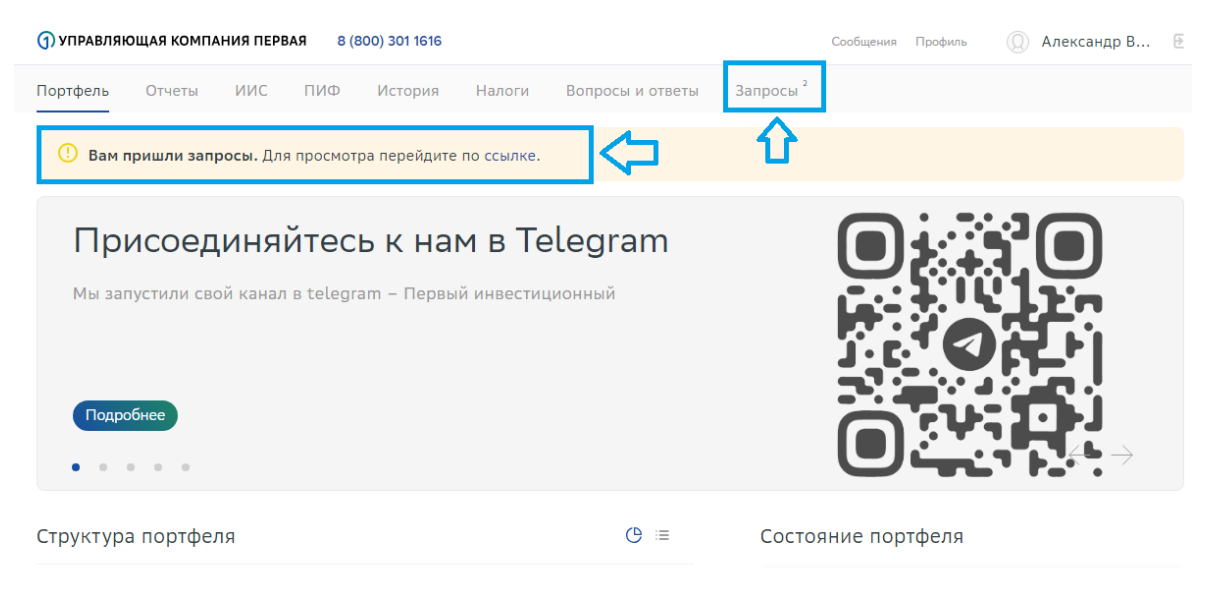

#### 3. Перейдите по ссылке нового запроса на подписание согласия.

| () УПРАВЛЯЮЩАЯ КОМПАНИЯ ПЕРВАЯ 8 (800) 301 1616         | Сообщения Профиль 🔘 Александр В 🗄              |
|---------------------------------------------------------|------------------------------------------------|
| Портфель Отчеты ИИС ПИФ История Налоги Вопросы и ответы | Запросы                                        |
| Вам пришли запросы. Для просмотра перейдите по ссылке.  |                                                |
| <b>Личный кабинет</b> / Запросы                         |                                                |
| Запросы                                                 |                                                |
| ≎Дата ◇Тема запроса                                     | \$ Срок ответа \$ Статус  \$ Прочитано Продукт |
| • 26.03.2024 Подача согласия на разблокировку ИЦБ       | 30.04.2024 Новый                               |
|                                                         |                                                |
|                                                         |                                                |
|                                                         |                                                |
|                                                         |                                                |
|                                                         |                                                |
|                                                         |                                                |
|                                                         |                                                |
| Тортфель Отчеты ИИС ПИФ История Налоги Профиль          | 8 (800) 301 1616                               |

4. Для предоставления Управляющей компании согласия на совершение действий, направленных на реализацию заблокированных активов в соответствии с Указом Президентом № 844, необходимо указать ваш ИНН, скачать и ознакомиться с прикрепленным документом – текстом Согласия, проставить галочку в чек-боксе. Кнопка «Согласен» станет активной после выполнения этих условий.

| 3) УПРАВЛЯЮЩАЯ КОМПАНИЯ ПЕРВАЯ 8 (800) 301 1616 Сообщения Профиль (Д) Александр В 12                                                                                                    |
|----------------------------------------------------------------------------------------------------|
| lортфель Отчеты ПИФ ДУ ИИС История Налоги Вопросы и ответы Запросы <sup>2</sup>                                                                                                    |
| Подача согласия на разблокировку ИЦБ                                                                                                    |
| ірок ответа<br>0.04.2024                                                                                                    |
| Описание                                                                                                    |
| редлагаем дать согласие по вопросу реализации иностранных активов                                                                                                    |
| ополнительные сведения                                                                                                    |
| NHH:                                                                                                    |
| оле обязательно для заполнения!                                                                                                    |
| Ознакомътесь с приложенным документом до подписания<br>С Скачать                                                                                                    |
| Необходимо скачать документ и ознакомиться с ним для продолжения                                                                                                    |
| АО УК «Первая» вправе от моего имени совершать действия и сделки в соответствии с решениями Совета директоров Банка<br>России от 08.12.2023 и от 26.12.23 об установлении порядка и сроков взаимодействия профессиональных участников рынка<br>ценных бумаг и управляющих компаний паевых инвестиционных фондов с их клиентами, а также с организатором торгов в<br>целях совершения сделок (операций) с иностранными ценными бумагами, а также взаимодействовать с организатором<br>торгов и иными лицами в указанных целях. Поле обязательно для заполнения!                                                                                                    |
| ← Список запросов           Согласен                                                                                                    |
|                                                                                                    |
| артфель Отчеты ПИФ ДУ ИИС История Налоги 8 (800) 301 1616<br>Профиль Сообщения Запросы Вопросы и ответы                                                                                                    |
|                                                                                                    |
| Оритериялондия контистия пережи в сосо зотные сосощения профиль Сосощения профиль Сосощения профиль                                                                                                    |
| Полтфель Отнеты ПИФ ПУ ИИС История Налоги Волросы и ответы Запросы <sup>2</sup>                                                                                                    |
| Портфель Отчеты ПИФ ДУ ИИС История Налоги Вопросы и ответы Запросы <sup>2</sup>                                                                                                    |
| Портфель Отчеты ПИФ ду ИИС История Налоги Вопросы и ответы Запросы <sup>2</sup>                                                                                                    |
| Портфель Отчеты ПИФ ДУ ИИС История Налоги Вопросы и ответы Запросы <sup>2</sup><br>ПОДАЧА СОГЛАСИЯ НА РАЗБЛОКИРОВКУ ИЦБ<br>Прочитано Срок ответа<br>21.04.2024 © 14:26 30.04.2024                                                                                                    |
| Портфель Отчеты ПИФ ДУ ИИС История Налоги Вопросы и ответы Запросы <sup>2</sup><br>ПОДАЧА СОГЛАСИЯ НА РАЗБЛОКИРОВКУ ИЦБ<br>Прочитано<br>11.14.2024 © 14:26 Срок ответа<br>30.04.2024                                                                                                    |
| Портфель       Отчеты       Пиф       ду       ИИС       История       Налоги       Вопросы и ответы       Запросы'         ПОДАЧА СОГЛАСИЯ НА РАЗБЛОКИРОВКУ ИЦБ         Прочитано<br>10.4.2024       ©       14:26       Срок ответа<br>30.04.2024       30.04.2024         Отисание       Предлагаем дать согласия по вопросу реализации иностранных активов       Вопросы и ответы       Запросы'                                                                                                    |
| Портфель         Отчеты         Пиф         ду         ИИС         История         Вопросы и ответы         Запросы'           ПОДАЧА СОГЛАСИЯ НА РАЗБЛОКИРОВКУ ИЦБ         Почитено                                                                                                    |
| Портфель         Отчеты         Пиф         ду         ИИС         История         Вопросы и ответы         Запросы <sup>3</sup> ПОДАЧА СОГЛАСИЯ НА РАЗБЛОКИРОВКУ ИЦБ         Почитано         Срок ответа         30.04.2024         30.04.2024         30.04.2024         30.04.2024         14:26         30.04.2024         30.04.2024         14:26         30.04.2024         14:26         30.04.2024         14:26         30.04.2024         14:26         30.04.2024         14:26         14:26         14:26         14:26         14:26         14:26         14:26         14:26         14:26         14:26         14:26         14:26         14:26         14:26         14:26         14:26         14:26         14:26         14:26         14:26         14:26         14:26         14:26         14:26         14:26         14:26         14:26         14:26         14:26         14:26         14:26         14:26         14:26         14:26         14:26         14:26         14:26         14:26         14:26         14:26         14:26         14:26         14:26         14:26         14:26         14:26         14:26         14:26         14:26         14:26         14:26         14:26         14:26         14:26         14:26         14:26         14:26                                                                                                    |
| Портфель         Отчеты         ПИФ         ДУ         ИИС         История         Вопросы и ответы         Запросы <sup>3</sup> ПОДАЧА СОГЛАСИЯ НА РАЗБЛОКИРОВКУ ИЦБ         Порочитано односо и ответа         Срок ответа         30.04.2024         30.04.2024         30.04.2024         Писание         Порочитано односо и ответа         Порочитано односо и ответа         Порочитано односо и ответа         Порочитано односо и односо и и односо и односо и о |
| Портфель Отчети ПИФ ДУ ИИС История Налоги Вопросы и ответа Запросы <sup>2</sup> Прочитано Срок ответа 30.04.2024 О 14126 30.04.2024 Описание Прочитано соглассия по вопросу реализации иностранных активов Портительные сведения ИНН: 23345567890 Оракомотесь с приложенным документом до подписания Семата О Ку «Первая» вправе от моего имени совершать действия и сделки в соответствии с решениями Совета директоров Банка сремах свершения сделок (операций) и наевых инвестиционных фондов с их клиентами, а также с организатором торгов в ранка булагами, а также с организатором торгов в ранка булагами, а также с организатором торгов в замиодействия и также в вазимодействия профессиональных участников рынка срема и ными иных инаетиционных фондов с их клиентами, а также с организатором торгов в замиодействия поделисания и в указанных целях.                                                                                                    |
| A provent W W W W W W W W W W W W W W W W W W W                                                                                                    |
| Yeers       Yeers       Yeers <td< td=""></td<>                                                                                                    |

5. Далее нажмите кнопку «Согласен» и подтвердите действие вводом кода из SMS.

| () УПРАВЛЯЮЩАЯ КОМПАНИЯ ПЕРВАЯ 8 (800                                                                                                    | ) 301 1616                                                                                                    | Сообщения Профиль 🔘 Александр В 🗄                                                                                                    |
|----------------------------------------------------------------------------------------------------|----------------------------------------------------------------------------------------------------|----------------------------------------------------------------------------------------------------|
| Портфель Отчеты ПИФ ДУ И                                                                                                    | ИС История Налоги Вопросы и ответы Запр                                                                                                    | осы 2                                                                                                    |
| Подача согласия на                                                                                                    | разблокировку ИЦБ                                                                                                    |                                                                                                    |
| Прочитано Срок ответа<br>01.04.2024 О 14:26 30.04.2024                                                                                                    |                                                                                                    |                                                                                                    |
| Описание                                                                                                    |                                                                                                    |                                                                                                    |
| ,<br>Предлагаем дать согласие по вопросу реали                                                                                                    | Подтверждение × операции                                                                                                    |                                                                                                    |
| Дополнительные сведения<br>Инн:<br>1234567890                                                                                                    | Внимание: в целях предотвращения мошеннических<br>действий никому не сообщайте пароль, включая<br>сотрудников наших партнеров и управляющей компании.           |                                                                                                    |
| Ознакомьтесь с приложенным документо                                                                                                    | Для совершения операции вам необходимо ввести код,<br>который поступит на ваш мобильный телефон<br>+7(***)***-30-29 в виде сообщения. Код действует 3<br>мимуты |                                                                                                    |
| АО УК «Первая» вправе от моегс<br>России от 08.12.2023 и от 26.12.<br>ценных бумаг и управляющих ко<br>целях совершения сделок (опера<br>Торгов и иными лицами в указан | Ваедите SMS-пароль<br> <br>                                                                                                    | цениями Совета директоров Банка<br>офессиональных участников рынка<br>з также с организатором торгов в<br>действовать с организатором |
| ← Список запросов                                                                                                    | Прошло 4 секунд, а сообщение не пришло? Мы можем<br>выслать его еще раз через: 176 секунд.                                                                      | Согласен                                                                                                    |
|                                                                                                    |                                                                                                    |                                                                                                    |
| Портфель Отчеты ПИФ ДУ ИИ                                                                                                    | С История Налоги <u>8 (8</u>                                                                                                    | 00) 301 1616                                                                                                    |
| Профиль Сообщения Запросы Вопр                                                                                                    | осы и ответы                                                                                                    |                                                                                                    |

### 6. Ваше согласие успешно передано в УК «Первая»

| () УПРАВЛЯЮЩАЯ КОМПАНИЯ ПЕРВАЯ 8 (800) 301 1616                                     | Сообщения Профиль 🔘 Алекс                                               | андр В 🖻 |
|-------------------------------------------------------------------------------------|-------------------------------------------------------------------------|----------|
| Портфель Отчеты ПИФ ДУ ИИС История Налоги Вопрос                                    | ы и ответы Запросы                                                      |          |
| Подача согласия на разблокировку И                                                  | ЦБ                                                                      |          |
| Прочитано Срок ответа Подписано<br>01.04.2024 © 14:26 30.04.2024 01.04.2024 © 14:30 |                                                                         |          |
| Описание                                                                            |                                                                         |          |
| Предлагаем дать согласие по вопросу реализации иностранных активов                  |                                                                         |          |
| Ознакомьтесь с приложенным документом до подписания<br>🗄 Скачать                    |                                                                         |          |
| Дополнительные сведения<br>инн:                                                     |                                                                         |          |
| Подача согласия на разблоки                                                         | ировку ИЦБ 🛛 🗙                                                          |          |
|                                                                                     |                                                                         |          |
|                                                                                     |                                                                         |          |
|                                                                                     |                                                                         |          |
|                                                                                     |                                                                         |          |
|                                                                                     |                                                                         |          |
|                                                                                     |                                                                         |          |
| Портфель Отчеты ПИФ ДУ ИИС История Налоги                                           | 8 (800) 301 1616                                                        |          |
| Профиль Сообщения Запросы Вопросы и ответы                                          |                                                                         |          |
|                                                                                     | doctyniko s Doctyniko s Doctyniko s Doctyniko s Doctyniko s Doctyniko s |          |
| () управляющая компания первая 8 (800) 301 1616                                     | Сообщения Профиль 🔘 Александр В 🗄                                       |          |
| Портфель Отчеты ИИС ПИФ История Налоги Вопросы и ответы                             | Запросы                                                                 |          |
| Личный кабинет / Запросы                                                            |                                                                         |          |
| запросы                                                                             |                                                                         |          |
| \$Дата<br>\$ Тема запроса                                                           | \$ Срок ответа \$ Статус \$ Прочитано Продукт                           |          |
| 26.03.2024 Подача согласия на разблокировку ИЦБ                                     | ⊘ 30.04.2024 Подписан 26.03.2024                                        |          |

| Портфель Отчеты ИИС ПИФ История Налоги Профиль 8 (800) 301 1616 | Портфель | Отчеты | иис | ПИФ | История | Налоги | Профиль | 8 (800) 301 1616 |
|-----------------------------------------------------------------|----------|--------|-----|-----|---------|--------|---------|------------------|
|-----------------------------------------------------------------|----------|--------|-----|-----|---------|--------|---------|------------------|

# Процесс для НЕ клиентов УК «Первая», владеющих паями фондов с заблокированными активами, находящегося под управлением УК «Первая».

 Для первичной регистрации в Личном кабинете вы можете воспользоваться вашей подтверждённой учётной записью на портале Госуслуги или зарегистрироваться через Сбер ID.

Для регистрации через Госуслуги на странице <u>https://my.first-am.ru</u> нажмите на ссылку «Стать клиентом» или кнопку «Госуслуги», а в открывшемся всплывающем окне нажмите на клавишу «Регистрация».

| Личный кабинет | Стать клиентом |
|----------------|----------------|
| Логин          |                |
| Пароль         | Ô              |
| Не могу        | / войти        |
| Boi            | іти            |
| Войти          | через          |

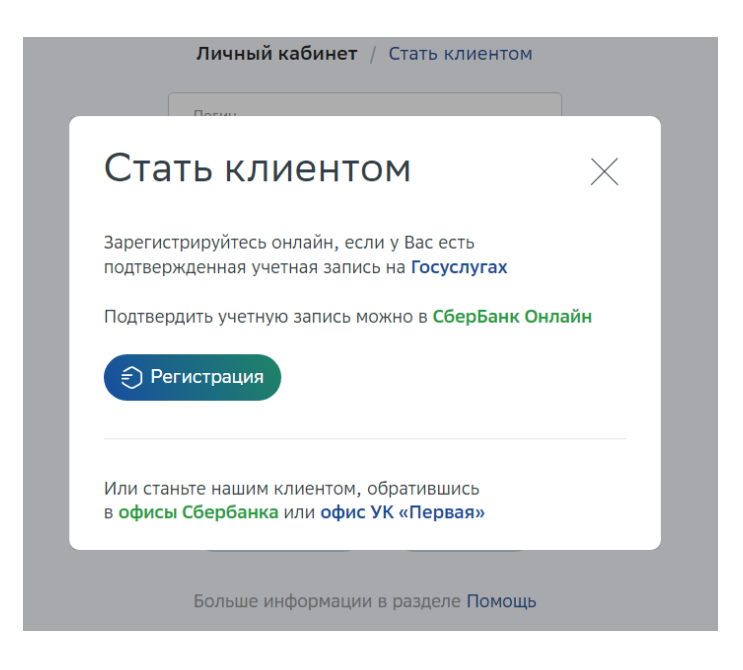

Вы будете перенаправлены на страницу авторизации в Госуслугах, где сразу после авторизации необходимо предоставить согласие на обработку персональных данных в УК «Первая». После этого вы будете перенаправлены на страницу личного кабинета УК «Первая» с предзаполненными данными с Госуслуг, которые необходимо дополнить и завершить первичную регистрацию успешной авторизацией.

Для регистрации через Сбер ID кликните на кнопку Сбер ID в поле «войти через» и следуйте дальнейшим инструкциям.

2. После авторизации перейдите в раздел «Запросы» по ссылке в окне или по кнопке «Запросы» в шапке. Откроется всплывающее окно, в котором будет запрос на предоставления согласия на реализацию активов.

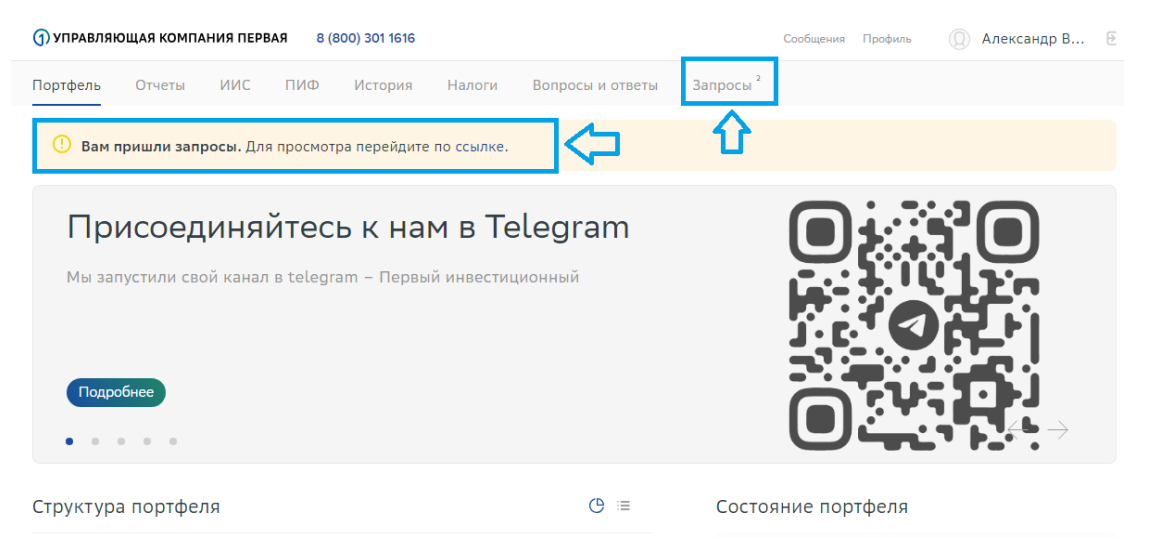

3. Перейдите по ссылке нового запроса на подписание согласия.

| () УПРАВЛЯЮЩАЯ КОМПАНИЯ ПЕРВАЯ 8 (800) 301 1616                 | Сообщения Профиль 🔘 Александр В 🗄          |
|-----------------------------------------------------------------|--------------------------------------------|
| Портфель Отчеты ИИС ПИФ История Налоги Вопросы и ответы Запросы | n <sup>©</sup>                             |
| Вам пришли запросы. Для просмотра перейдите по ссылке.          |                                            |
| Личный кабинет / Запросы                                        |                                            |
| Запросы                                                         |                                            |
| ≎ Дата 🔿 Тема запроса 🛇                                         | Срок ответа 💸 Статус 🛛 🗘 Прочитано Продукт |
| • 26.03.2024 Подача согласия на разблокировку ИЦБ 30            | 0.04.2024 Новый                            |
|                                                                 |                                            |
|                                                                 |                                            |
|                                                                 |                                            |
|                                                                 |                                            |
|                                                                 |                                            |
|                                                                 |                                            |
|                                                                 |                                            |
|                                                                 |                                            |
| Портфель Отчеты ИИС ПИФ История Налоги Профиль 8                | 3 (800) 301 1616                           |

4. Для активации кнопки «Согласен» Вам необходимо заполнить все обязательные поля:

-Укажите Ваши банковские реквизиты рублевого счета (поля «лицевой счёт получателя» и «назначение платежа» не являются обязательными для заполнения и заполняются только в случае, если это требует ваш банк).

| ) УПРАВЛЯЮЩАЯ КОМПАНИЯ П                                                       | EPBAS 8 (800) 301 10      | Сообщения      | Профиль        | 🔘 Александр В    | ₽          |                |  |   |
|--------------------------------------------------------------------------------|---------------------------|----------------|----------------|------------------|------------|----------------|--|---|
| Портфель Отчеты ПИС                                                            | Ф ДУ ИИС                  | История        | Налоги         | Вопросы и ответы | Запросы 1  |                |  |   |
| Подача согла                                                                   | сия на ра                 | зблок          | ировн          | ку ИЦБ           |            |                |  |   |
| Прочитано<br>01.04.2024 🔇 14:26                                                | Срок ответа<br>30.04.2024 |                |                |                  |            |                |  |   |
| Описание<br>Предлагаем дать согласие по вопросу реализации иностранных активов |                           |                |                |                  |            |                |  |   |
| Получатель:<br>Бекпанов Александр Валери                                       | ьевич                     | Номер счета    | а получателя:  | ?                | Лицевой сч | ет получателя: |  | ? |
|                                                                                |                           | Поле обязатель | ьно для заполн | ения!            |            |                |  |   |
| Назначение платежа:                                                            |                           |                |                | ?                |            |                |  |   |

- в том числе данные банка и ваш ИНН в пункте «Дополнительные сведения»

Поиск банка по БИК и Наименованию

| Іоле обязательно для заполн                                                      | нения!                                                                           |                                                                   |                                                                                                  |
|----------------------------------------------------------------------------------|----------------------------------------------------------------------------------|-------------------------------------------------------------------|--------------------------------------------------------------------------------------------------|
| БИК:                                                                             | Корр. счет банка:                                                                | Местонахождение банка:                                            |                                                                                                  |
| оле обязательно для<br>аполнения!                                                | Поле обязательно для заполнения!                                                 |                                                                   |                                                                                                  |
| 1ополнительные свед                                                              | ения                                                                             |                                                                   |                                                                                                  |
| ИНН:                                                                             |                                                                                  |                                                                   |                                                                                                  |
| Іоле обязательно для заполн                                                      | нения!                                                                           |                                                                   |                                                                                                  |
| Необходимо ска<br>продолжения                                                    | ачать документ и ознакомиты                                                      | ся с ним для                                                      |                                                                                                  |
| АО УК «Первая<br>России от 08.1                                                  | я» вправе от моего имени с<br>12.2023 и от 26.12.23 об уст                       | овершать действия и сделки в со<br>ановлении порядка и сроков вза | оответствии с решениями Совета директоров Банка<br>имодействия профессиональных участников рынка |
| ценных бумаг<br>целях соверше                                                    | и управляющих компаний п<br>ения сделок (операций) с ин<br>ми в указанных целях. | аевых инвестиционных фондов (<br>чостранными ценными бумагами     | : их клиентами, а также с организатором торгов в                                                 |
| и иными лицаг                                                                    |                                                                                  |                                                                   |                                                                                                  |
| И ИНЫМИ ЛИЦАІ<br>Поле обязательно для зап                                        | юлнения!                                                                         |                                                                   |                                                                                                  |
| и иными лицаг<br>Поле обязательно для зап<br>← Список запросов                   | аолнения!                                                                        |                                                                   | Согласен                                                                                         |
| и иными лица<br>Поле обязательно для зап<br>← Список запросов                    | в                                                                                |                                                                   | Согласен                                                                                         |
| и иными лица<br>Поле обязательно для зап<br>← Список запросов<br>Портфель Отчеты | олнения!<br>в<br>ПИФ ДУ ИИС Ис                                                   | тория Налоги                                                      | Согласен<br>8 (800) 301 1616                                                                     |

Для выдачи согласия Управляющей компании на совершение действий, направленных на реализацию заблокированных активов в соответствии с Указом Президента № 844, необходимо скачать и ознакомиться с прикрепленным документом – текстом Согласия, проставить галочку в чек-боксе.

| Поиск банка по БИ                                                         | К и Наименова                                                                              | нию                                                                                                  |                                                           |                                                                                         |                                                                                                    |                                                                   |
|---------------------------------------------------------------------------|--------------------------------------------------------------------------------------------|----------------------------------------------------------------------------------------------------|-----------------------------------------------------------|-----------------------------------------------------------------------------------------|----------------------------------------------------------------------------------------------------|-------------------------------------------------------------------|
| Наименование банка:<br><b>ПАО Сбербанк</b><br>БИК 044525225,<br>19        | к/с 3010181040                                                                             | 000000225, Местон                                                                                    | ахождение б                                               | анка: 117312, г Мос                                                                     | ква, Академический р-н, ул Ва                                                                                               | авилова, д 🗙                                                      |
| БИК:<br>044525225                                                         | Корр. счет банк<br>30101810400                                                             | a:<br>0000000225                                                                                     | Местонахожде<br>117312, г М                               | ние банка:<br>Іосква, Академически                                                      | й р-н, ул Вавилова, д 19                                                                                                    |                                                                   |
| Дополнительные све                                                        | дения                                                                                      |                                                                                                    |                                                           |                                                                                         |                                                                                                    |                                                                   |
| инн:<br>1234567890                                                        |                                                                                            |                                                                                                    |                                                           |                                                                                         |                                                                                                    |                                                                   |
| Ознакомьтесь с прил<br>⊻ Скачать                                          | юженным докум                                                                              | ентом до подписания                                                                                  |                                                           |                                                                                         |                                                                                                    |                                                                   |
| АО УК «Перв<br>России от 08<br>ценных бума<br>целях совери<br>и иными лиц | ая» вправе от м<br>.12.2023 и от 20<br>г и управляющи<br>цения сделок (о<br>ами в указанны | иоего имени соверш<br>5.12.23 об установле<br>их компаний паевых<br>операций) с иностран<br>х целях. | ать действия<br>нии порядка<br>инвестицион<br>нными ценны | и сделки в соответс<br>и сроков взаимодеј<br>ных фондов с их клі<br>ми бумагами, а так> | твии с решениями Совета дир<br>іствия профессиональных уча<br>іентами, а также с организатс<br>ке взаимодействовать с орган | екторов Банка<br>стников рынка<br>ром торгов в<br>изатором Торгов |
| ← Список запрос                                                           | 08                                                                                         |                                                                                                    |                                                           |                                                                                         |                                                                                                    | Согласен                                                          |
| Портфель Отчеты                                                           | пиф ду                                                                                     | ИИС История                                                                                          | Налоги                                                    |                                                                                         | 8 (800) 301 161 <u>6</u>                                                                                                    |                                                                   |
| Профиль Сообщени                                                          | ия Запросы                                                                                 | Вопросы и ответы                                                                                     |                                                           |                                                                                         |                                                                                                    |                                                                   |
|                                                                           |                                                                                            |                                                                                                    |                                                           |                                                                                         | Загондите в Осттуп                                                                                                    | NO.9                                                              |

5. Нажмите кнопку «Согласен» и подтвердите действие вводом кода

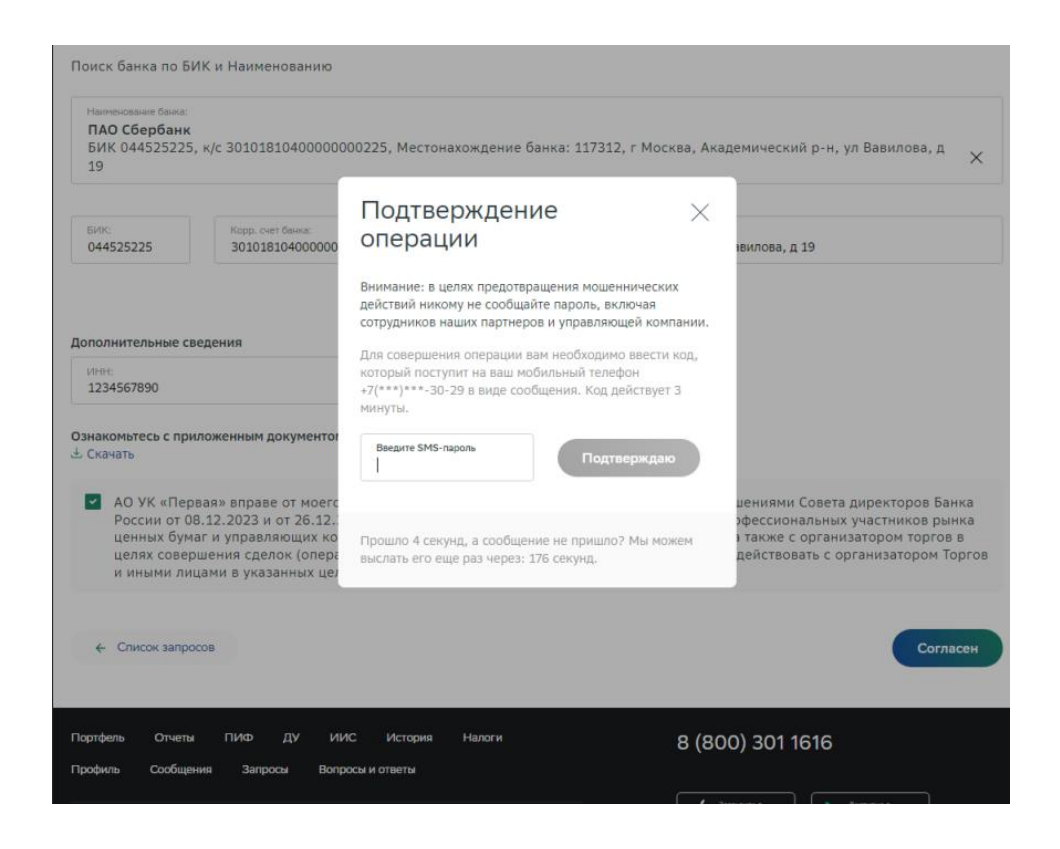

6. Ваше согласие успешно передано в УК «Первая».

| Поиск банка по БИК и Наименованию                                                                                       |                                           |
|----------------------------------------------------------------------------------------------------|-------------------------------------------|
| Наименювание банка:<br>ПАО Сбербанк<br>БИК 044525225, к/с 3010181040000000225, Местонахождение банка: 117312, г М<br>19 | 1осква, Академический р-н, ул Вавилова, д |
| Подача согласия на разблокиров                                                                                          | ку ИЦБ 🛛 🗙                                |
| вик:<br>044525225 Документ успешно подписан                                                                             |                                           |
| Дополнительные сведения<br>Инн:<br>1234567890                                                                           |                                           |
| ← Список запросов                                                                                                    |                                           |
| Портфель Отчеты ИИС ПИФ История Налоги Профиль                                                                          | 8 (800) 301 1616                          |
| Сообщения Запросы Вопросы и ответы                                                                                      | Загрузите в                               |